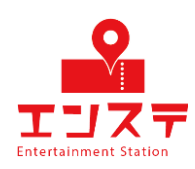

# エンステ オンラインシステム 設定ガイド (iPad編)

Zoomアカウントをお持ちで無い方はSTEP1から設定 If you don't have a Zoom account, start from STEP 1.

Zoomアカウントをお持ちの方はSTEP4から設定 If you have a Zoom account, set it up from STEP 4.

お客様用

目次

| STEP 1            | アプリのインストール<br>Install the app       | 1  |
|-------------------|-------------------------------------|----|
| STEP 2            | アカウント作成<br>Create an account        | 3  |
| STEP3             | ログイン<br>Login                       | 12 |
| STEP 4            | アカウントの名前を変更<br>Rename your account  | 14 |
| STEP 5<br>Setting | ビデオの設定、確認<br>up and checking video  | 18 |
| STEP 6            | 音声の設定、確認<br>Set up and check audio. | 22 |

## STEP1 アプリのインストール

AppStoreストアにて「zoom」と検索し下記アプリを 確認してください。

Please search for "zoom" in the AppStore.

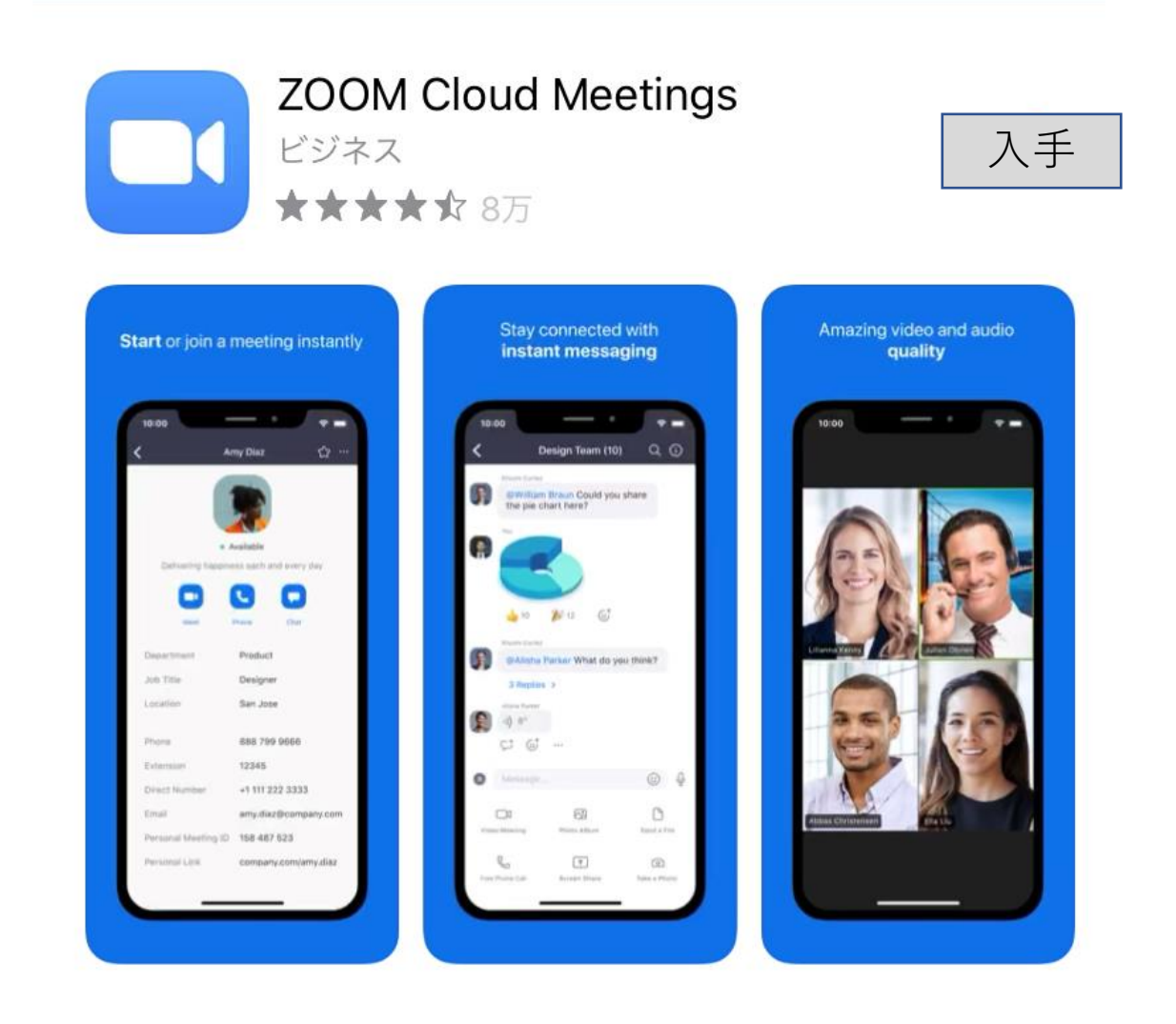

## STEP1 アプリのインストール

入手をタップしてアプリをインストールしてください。 Tap "Get" to install the app.

| Cloud Me          | etings                                          |
|-------------------|-------------------------------------------------|
|                   | Ċ                                               |
| <b>#1</b><br>ビジネス | <b>4+</b><br>年齢                                 |
| バ—                | ジョン履歴                                           |
|                   | 1週間前                                            |
|                   |                                                 |
|                   | さらに表示                                           |
|                   | <b>2loud Me</b><br><b>#1</b><br>ਦੱਤਾਂਨੇਨ<br>//— |

インストールが完了したらアプリを起動し、 「サインアップ」をタップしてください。

Once the installation is complete, launch the app and tap "Sign Up".

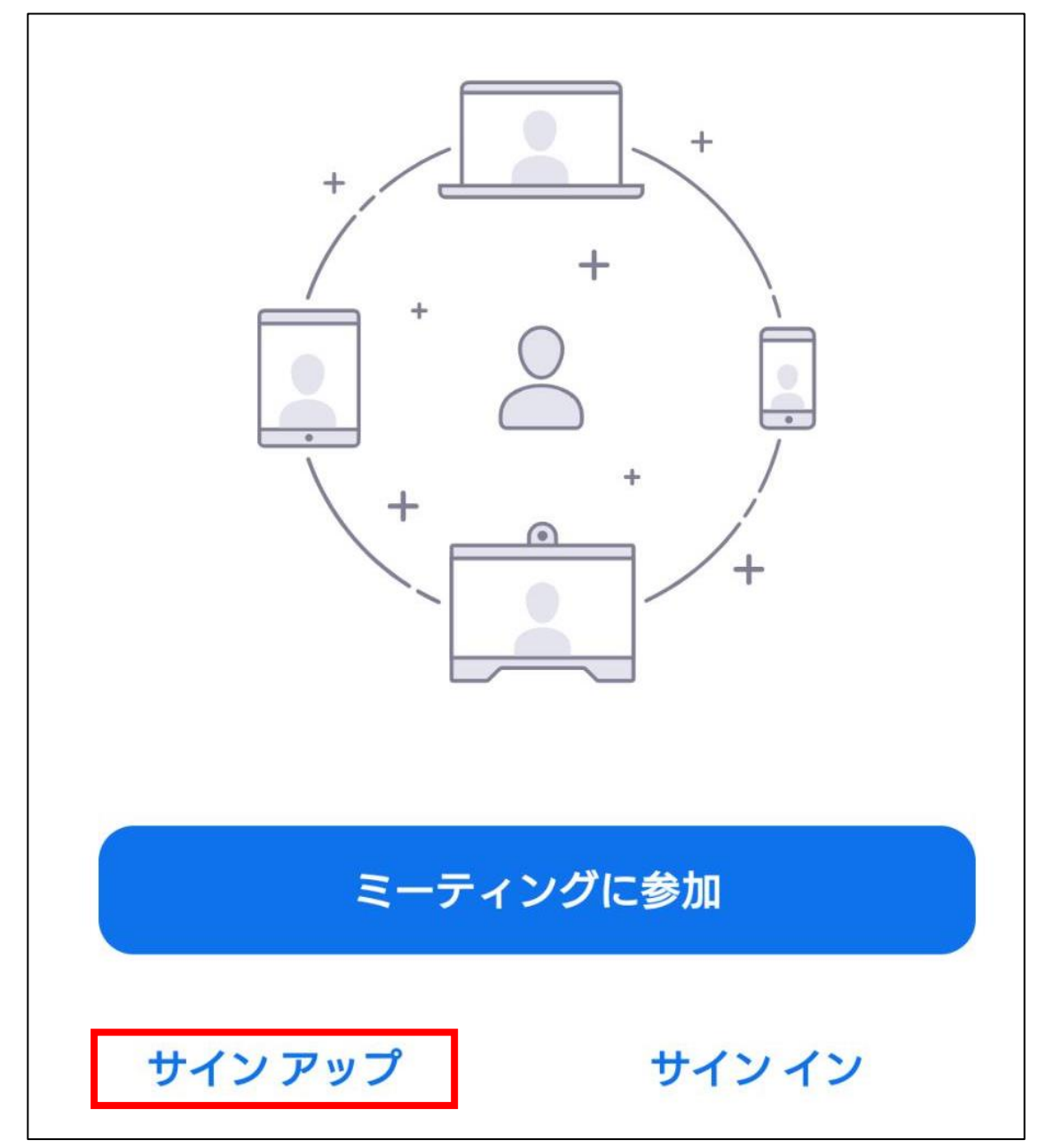

生年月日を入力し、確認ボタンをタップしてください。

Enter your birth date and tap the Confirm button.

## 検証のために、誕生日を確認して ください

2020/06/12

このデータは保存されません

確認

メールアドレス
名(名前)
姓(苗字)
を入力し、サインアップをタップしてください。
Enter your information and tap "Sign Up".

キャンセル サインアップ メールアドレス 名(名前) 姓(苗字)

> サインアップすることにより、私はプライバシー保 護方針とサービス利用規約に同意したことになりま す

### サイン アップ

アラートが表示されると、登録したメールアドレスに zoomからメールが届いています。 OKをタップし、メールを確認してください。 When the alert appears, you will receive an email from zoom at the email address you registered. Tap OK to confirm the email.

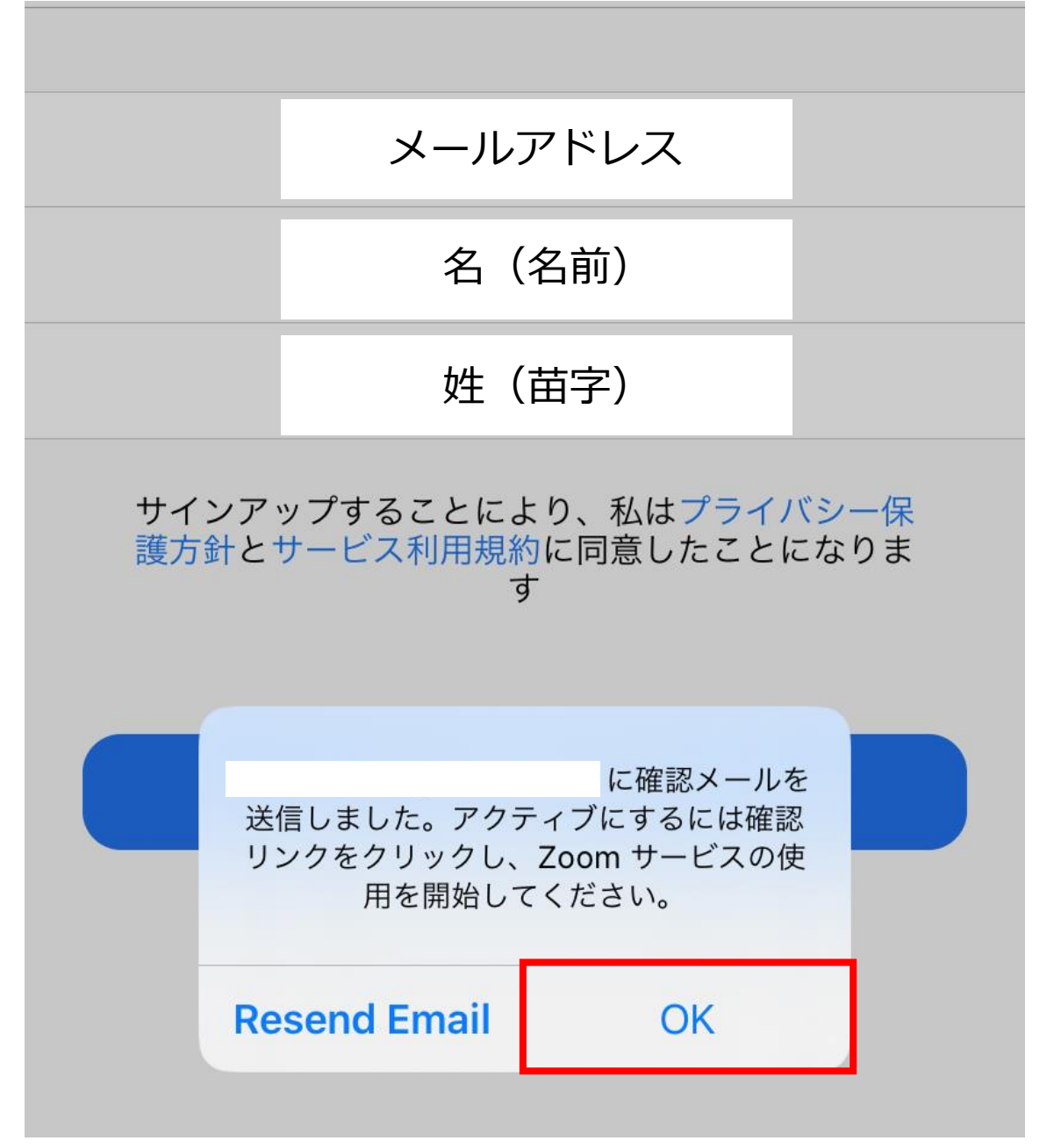

受信したメールを表示し、 アクティブなアカウントをタップしてください。 View the received emails and tap on the active account.

| ZOOM サインイン                                                            |  |
|-----------------------------------------------------------------------|--|
| こんにちは ryo sato,                                                       |  |
| Zoomへのサインアップありがとうご<br>ざいます!<br>アカウントを開くには下記のボタンを<br>クリックしてメールアドレスの認証を |  |
| してください:<br>アクティブなアカウント                                                |  |

表示されたサイトのいいえを選択し続けるを タップしてください。 Select No on the site that appears and tap Continue.

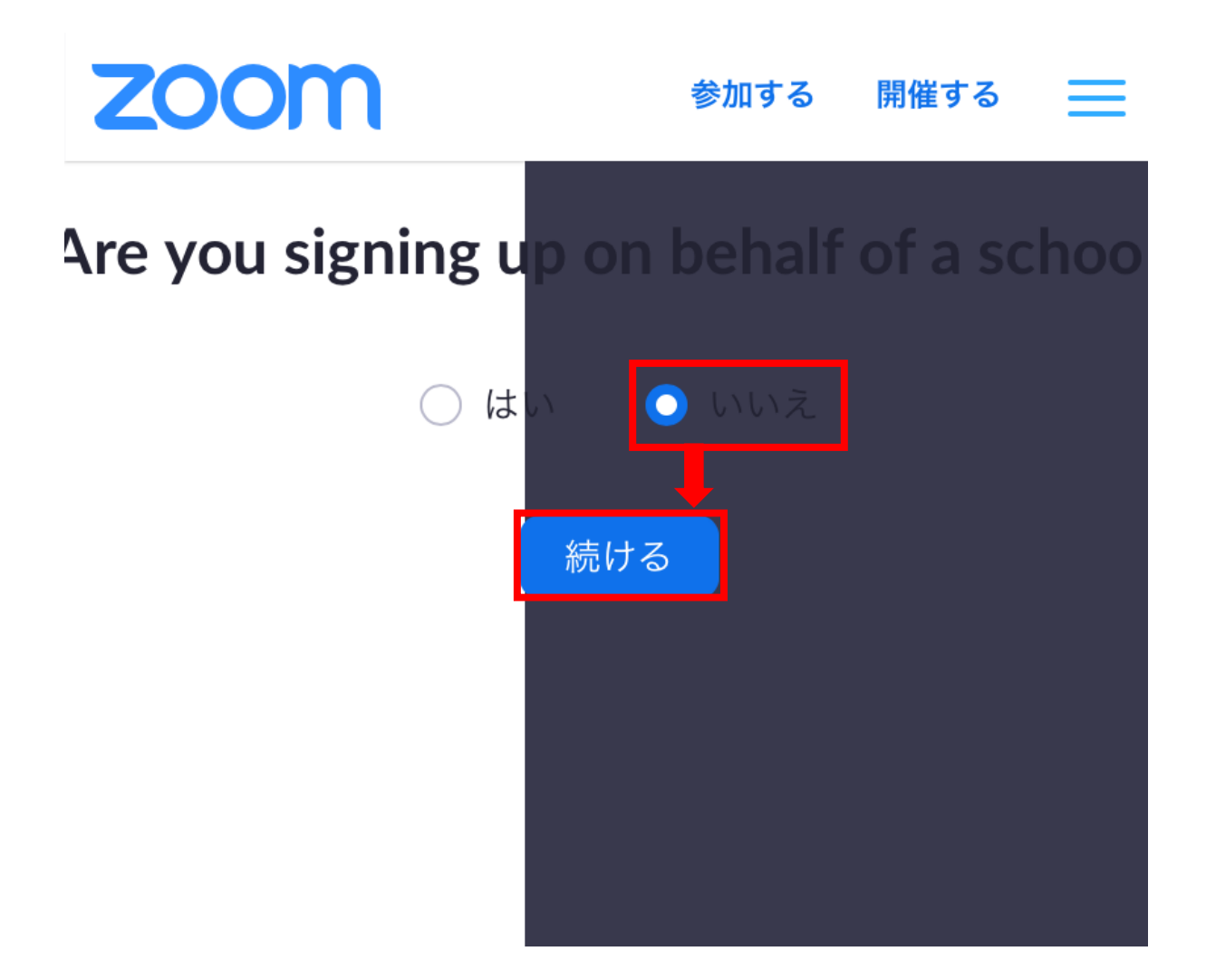

| ●名(名前)<br>●姓(苗字)<br>●パスワード<br>を入力し、 <mark>続ける</mark> をタップしてください。                                       |  |  |  |  |
|----------------------------------------------------------------------------------------------------|--|--|--|--|
| Enter the information and tap Continue. <ol> <li>アカウント情報</li> <li>仲間を招待</li> <li>ミーティングのテスト</li> </ol> |  |  |  |  |
| 名                                                                                                    |  |  |  |  |
| 姓                                                                                                    |  |  |  |  |
| パスワード                                                                                                  |  |  |  |  |
| パスワードを確認する                                                                                             |  |  |  |  |
| サインアップすることで、プライバシー方針およ<br>びサービス規約にに同意したことになります。                                                        |  |  |  |  |
| 続ける                                                                                                    |  |  |  |  |

「私はロボットではありません」にチェックを入れ、 「手順をスキップする」をタップしてください。 Check the "I'm not a robot" box and tap "Skip this step.

| name@domain.com     |                                   |  |  |  |
|---------------------|-----------------------------------|--|--|--|
| name@domain.com     |                                   |  |  |  |
| name@domain.com     |                                   |  |  |  |
| 別のメールを追加            |                                   |  |  |  |
| ✓ 私はロボットではあり<br>ません | <b>reCAPTCHA</b><br>プライバシー - 利用規約 |  |  |  |
|                     |                                   |  |  |  |
| 招待                  |                                   |  |  |  |
| 手順をスキップする           |                                   |  |  |  |

下記画面が表示されると登録完了です。 When the following screen appears, your registration is complete.

1 アカウント情報 2 仲間を招待 3 ミーティングのテスト よくできました!さあミーティングを始めましょう。 ご使用のパーソナルミーティングURL: https://zoom.us/j/9445998013? pwd=dFpQWlpRdXJpbXlUQUpUN3EzS0RBQT0 Zoomミーティングを今すぐ開始 マイアカウントへ

アプリを起動し、 「サインイン」をタップしてください。 Launch the app and tap "Sign In".

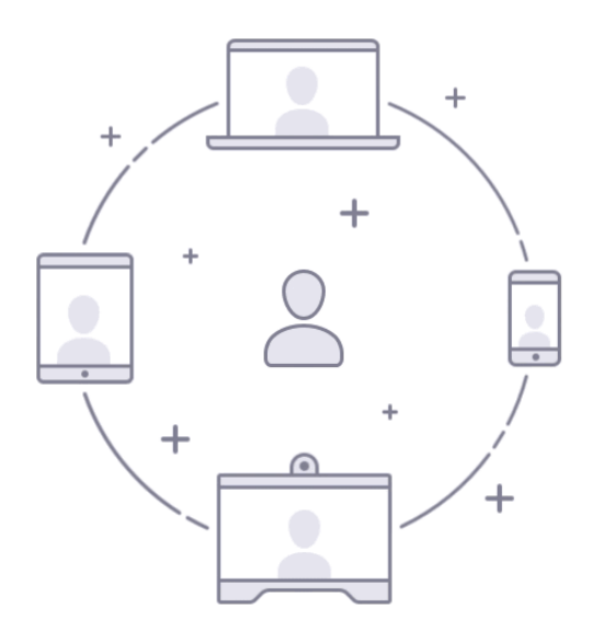

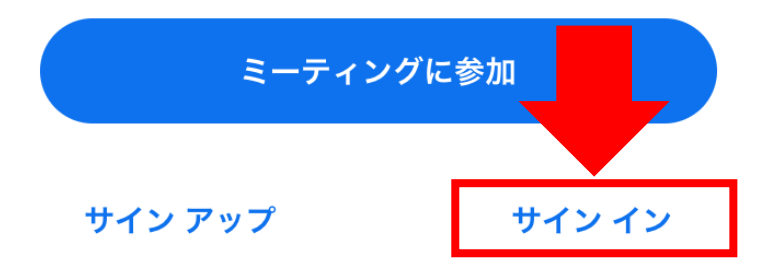

## STEP3 ログイン

先程登録したアカウントの ●メールアドレス ●パスワード を入力し、「サインイン」をタップしてください。 Enter the information and tap Continue.

| キャンセル サインイン      |   |  |
|------------------|---|--|
|                  |   |  |
| メール アドレス         |   |  |
| パスワード            |   |  |
|                  |   |  |
| サイン イン           |   |  |
| パスワードをお忘れですか?    |   |  |
|                  |   |  |
| または、次を使用してサイン イン |   |  |
| SSO SSO          | > |  |
| Google           | > |  |
| f Facebook       | > |  |

画面右下の<mark>設定</mark>をタップしください。 Tap Settings in the lower right corner of the screen.

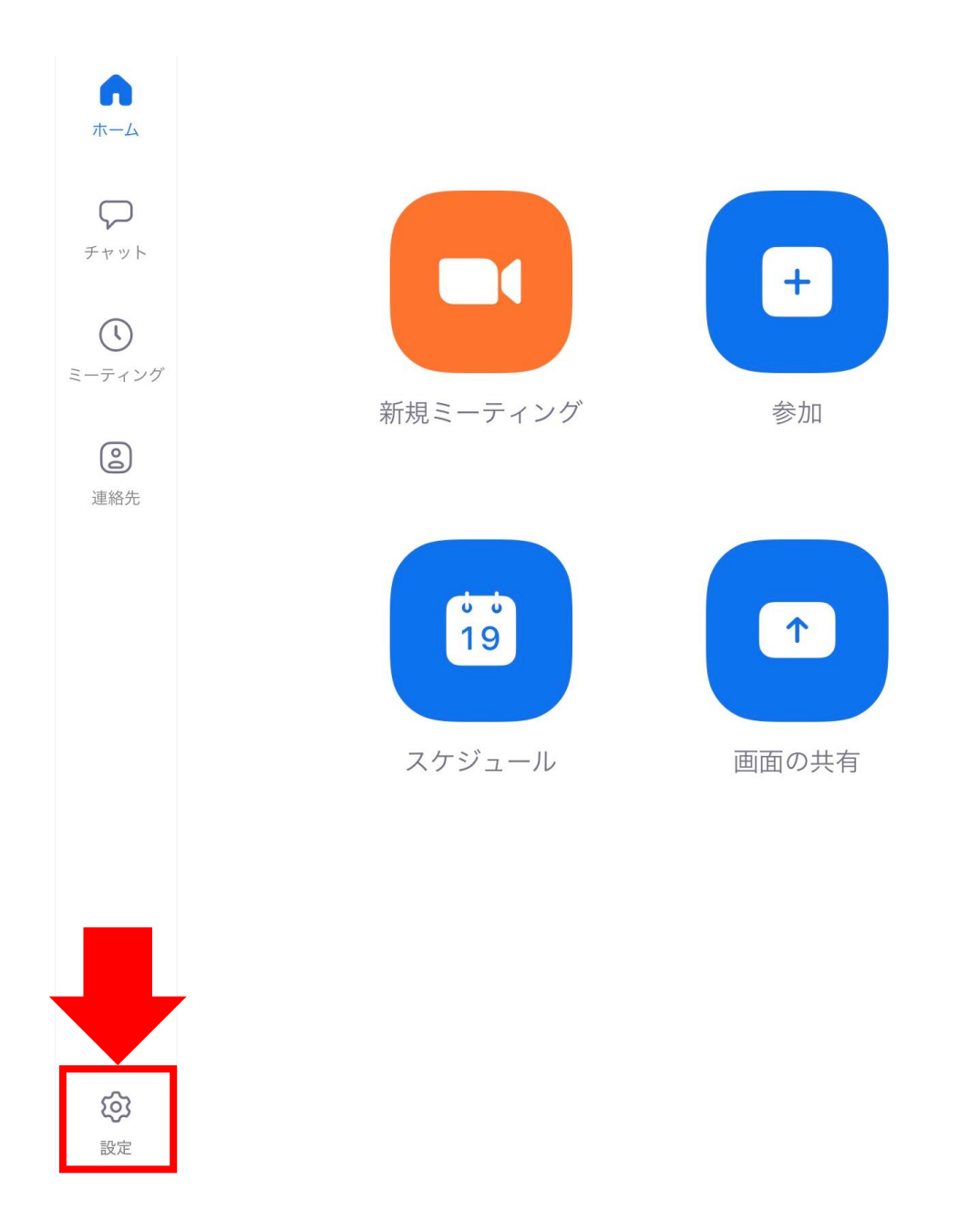

一番上の項目をタップしてください。
 Tap the top item.

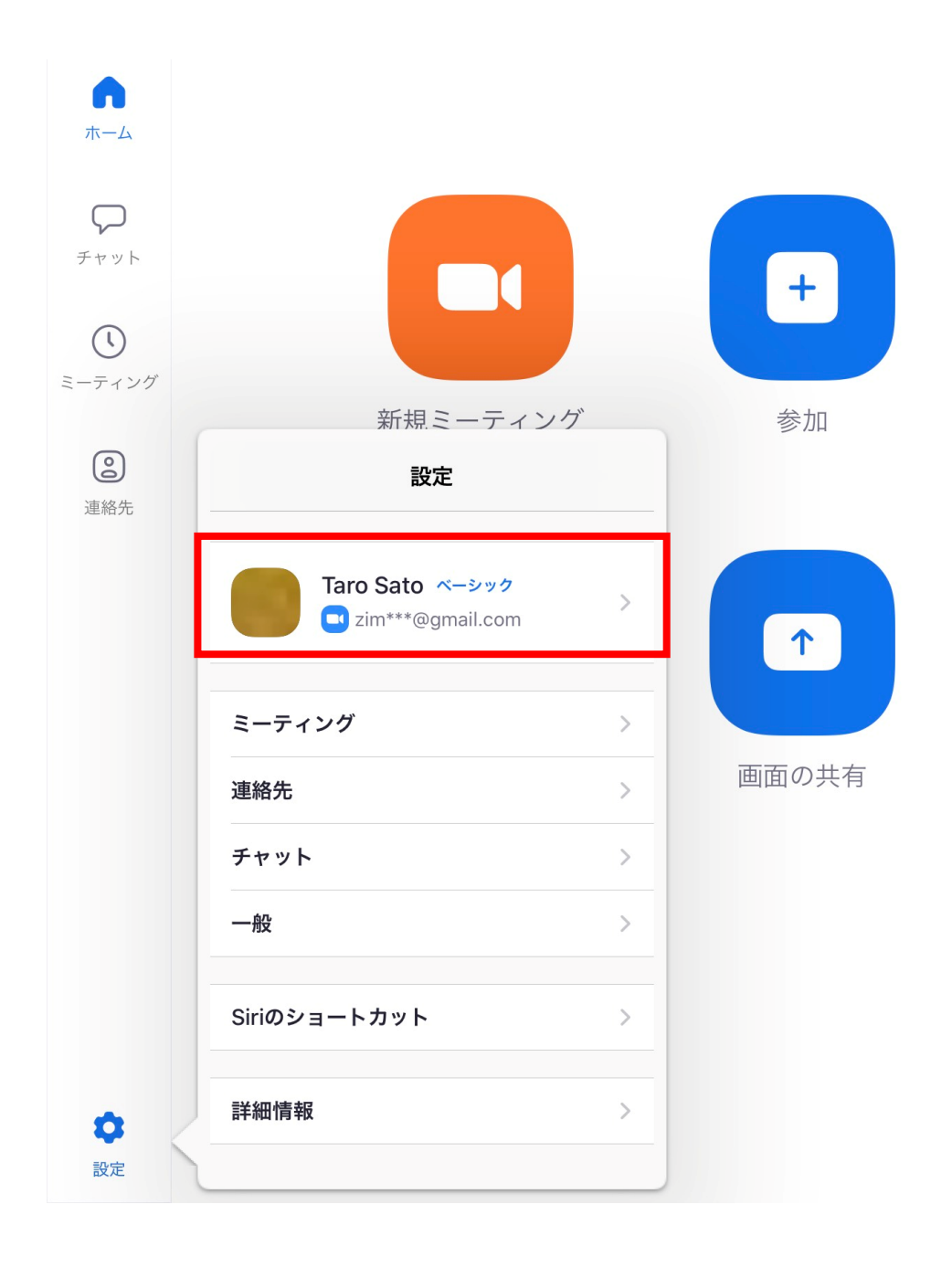

## STEP4 アカウントの名前を変更

| <mark>表示名</mark> をタップしてください。<br>Tap the display name. |          |                      |  |  |
|-------------------------------------------------------|----------|----------------------|--|--|
|                                                       | プロファイル写真 | 名 >                  |  |  |
|                                                       | アカウント    | moeka0916@icloud.com |  |  |
|                                                       | 表示名      | 名前 番号 >              |  |  |
|                                                       | 個人メモ     | 未設定 >                |  |  |
|                                                       | パスワードを更新 | >                    |  |  |
|                                                       | 部門       | 未設定                  |  |  |
|                                                       | ジョブタイトル  | 未設定                  |  |  |
|                                                       | 場所       | 未設定                  |  |  |

## STEP4 アカウントの名前を変更

名→名前(フルネーム)を入力してください。
Enter your name (full name).
必ずオンライントークへの参加者の名前を登録してください。
Be sure to register the names of the event participants

姓は空欄にしてください。 Please leave the last name blank.

![](_page_18_Figure_3.jpeg)

#### 新規ミーティングをタップして下さい。 Tap New Meeting.

![](_page_19_Picture_2.jpeg)

### STEP 5 ビデオの設定、確認

ビデオオンになっていることを確認し、 ミーティングの開始をタップしてください。 Make sure the video is turned on and tap Tap Start Meeting.

![](_page_20_Picture_2.jpeg)

## STEP 5 ビデオの設定、確認

下記のようなカメラやマイクに関する通知が
表示された場合、「OK」をタップしてください。
カメラやマイクの使用が可能になります。
When you see a notification about the camera or microphone as shown below, tap "OK".
You will be able to use the camera and microphone.

![](_page_21_Picture_2.jpeg)

画面中央にお客様の姿が 映ればビデオ接続は問題ありません。 If you can see your image in the center of the screen, the video connection is good.

![](_page_22_Picture_2.jpeg)

#### STEP6 音声の設定、確認

下記のように表示された場合、 「インターネットを使用した通話」をタップして ください。参加者の音声が聞こえるようになります。 If you see the following message Tap "Call using the Internet. You will be able to hear the participant's voice.

![](_page_23_Picture_2.jpeg)